## Операції в боті здійснюються після авторизації платника

## Як зареєструватися в PrivatBankBot y Telegram?

Крок 1. У пошуку Telegram введіть PrivatBankBot або «ПриватБанкБот».

Крок 2. Надішліть команду /start.

Крок 3. У відповідь на пропозицію бота надішліть номер свого телефону (реєстрація можлива лише з фінансового номера телефону).

**Крок 4.** Виберіть варіант реєстрації за допомогою Приват24 або зазначте останні 4 цифри та строк дії картки, а також ОТР-пароль із повідомлення.

## Як поповнити мобільний телефон через PrivatBankBot?

Крок 1. Натисніть команду /start для початку роботи з ботом.

Крок 2. Натисніть кнопку «Поповнити».

**Крок 3.** Надішліть номер телефону через скріпку або введіть вручну. Свій номер можна поповнити функціональною кнопкою «Поповнити мій».

Крок 4. Зазначте суму поповнення (максимум 3 000 грн).

Крок 5. Завершіть оплату, натиснувши кнопку «Оплатити».

## Як здійснити оплату комунальних послуг?

Крок 1. Натисніть кнопку «Домогосподарства».

Крок 2. Виберіть адресу, за якою бажаєте здійснити сплату.

Крок 3. Виберіть послуги, які бажаєте оплатити.

**Крок 4.** Підтвердьте оплату, натиснувши «Підтвердити вибране» із сумою платежу.

Оплата здійснюється за комунальні послуги, за якими виставлено

заборгованість від комунальних служб, і лише на суму заборгованості.